## Instructivo de suscripción de Pago Automático con Tarjeta de Crédito (PAT)

Puedes suscribir un servicio de pago automático con tarjeta de crédito (PAT) para tu seguro siguiendo las instrucciones de este manual.

1. Ingresa al portal de tu banco y busca la opción Pago automático PAT.

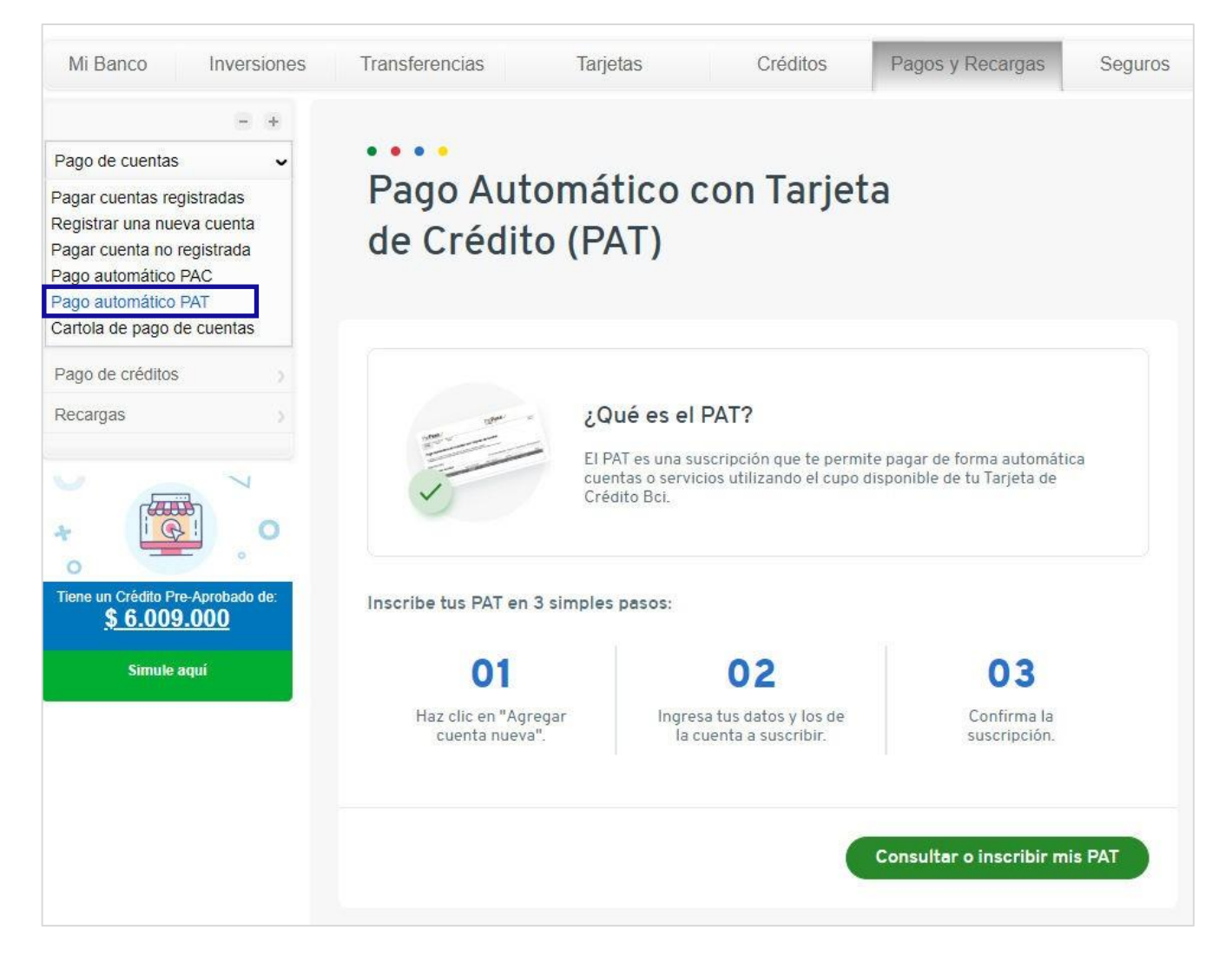

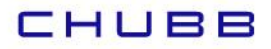

## Selecciona Agregar Nueva Cuenta. 2.

| Patl                                     | Pass 🗸                                    | 15.                                                |                                                                         | F                                                            | atPa            | SS                                          |                    |                  |
|------------------------------------------|-------------------------------------------|----------------------------------------------------|-------------------------------------------------------------------------|--------------------------------------------------------------|-----------------|---------------------------------------------|--------------------|------------------|
| Cuentas<br>Inscritas                     | Agregar Cuenta<br>Nueva                   | Historico de<br>Pagos                              |                                                                         |                                                              |                 |                                             |                    | Cerrar<br>Sesion |
| ago<br>I siguiente<br>os PatPass         | Automatio                                 | CO de Cu<br>Pagos Automático<br>n ser modificados, | entas con Ta<br>os de Cuentas con Tarjeta<br>eliminados o detenidos, de | rjetas de Cr<br>as de Crédito.<br>e acuerdo a lo indicado po | edito           |                                             |                    |                  |
| regar Nuev                               | a Cuenta                                  |                                                    |                                                                         |                                                              |                 |                                             |                    |                  |
| Cue                                      | ntao ino orit                             |                                                    |                                                                         | Condic Condic                                                | iones Generales | s   🛟 Ayuda   🎍                             | Exportar a PDF     | Exportar a Excel |
| - Cue                                    | ntas inscrit                              | as                                                 | Tarjeta: 1000000000000000000000000000000000000                          | Estado: Selecci                                              | one V           | s   <mark>\$ Ayuda</mark>   🛓<br>Empresa: 💷 | Exportar a PDF     | Exportar a Excel |
| - Cue<br>Id S<br>Nombre<br>Sin Registros | ntas inscrita<br>Servicio:<br>ID Servicio | Empresa                                            | Tarjeta:                                                                | Estado: Selecci<br>Proximo Pago                              | oneV            | s   🛟 <u>Ayuda</u>   🛓<br>Empresa: 🔤        | Exportar a PDF   🗐 | Exportar a Excel |

## Ingresa la información solicitada. 3.

| scritas Nueva Pagos                                                          |                                                      | O               |
|------------------------------------------------------------------------------|------------------------------------------------------|-----------------|
|                                                                              |                                                      | Sesion          |
| ago Automático de Cuentas con Tari                                           | ietas de Crédito (PatPass)                           |                 |
| ago Automatico de Cuentas con Tarj                                           | jetas de credito (ratrass)                           |                 |
| regar nueva cuenta                                                           |                                                      |                 |
|                                                                              |                                                      |                 |
| Ingreso de datos 2. Confirmación Comprobante                                 |                                                      |                 |
|                                                                              | Condiciones Gener                                    | rales   🛟 Ayuda |
| Información del Cliente                                                      |                                                      |                 |
| Nombre:                                                                      |                                                      |                 |
| Apellido Paterno:                                                            |                                                      |                 |
| Apellido Materno:                                                            |                                                      |                 |
| Información del Servicio                                                     |                                                      |                 |
| Quiero Suscribir un Servicio de :                                            | Seleccione V Buscar por empresa                      |                 |
| Información de Pago                                                          |                                                      |                 |
| Numero de Tarjeta: 🔤                                                         | 2988                                                 |                 |
| Desea agregar monto maximo a pagar? (                                        | ○ Si ○ No                                            |                 |
| Guardar este PatPass como:                                                   | Elija un nombre fácil de recordar Ej: luz casa playa |                 |
| Datos del Contacto                                                           |                                                      |                 |
| erá notificado, sólo en caso de excepción en su pago automático de cuentas ( | s (PatPass)                                          |                 |
| Email: 🗂                                                                     | Deseo Notificacion via Email                         |                 |
| Teláfono Celular                                                             |                                                      |                 |
| reletation of octation.                                                      |                                                      |                 |

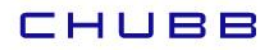

Chubb SegurosT +562 2549 8300Av. Presidente Riesco 5435, Piso 7,T 800 004 152Las Condes, Santiago, Chilewww.chubb.com/cl

4. En Buscar por empresa, selecciona la que corresponda.

| Pat <b>Pass</b>                                                               | Pat <b>Pass</b>                                                       |
|-------------------------------------------------------------------------------|-----------------------------------------------------------------------|
| Cuentas Agregar Cuenta Historico de<br>Inscritas Nueva Pagos                  | Cerrar<br>Sesion                                                      |
| Pago Automático de Cuentas con Tarjo                                          | etas de Crédito (PatPass)                                             |
| Agregar nueva cuenta                                                          |                                                                       |
| 1. Ingreso de datos 2. Confirmación 🖉 Comprobante                             |                                                                       |
| Información del Cliente                                                       | Ondiciones Generales   Auda                                           |
|                                                                               |                                                                       |
| Anellido Paterno:                                                             |                                                                       |
| Apellido Materno:                                                             |                                                                       |
| Información del Servicio                                                      |                                                                       |
|                                                                               |                                                                       |
| Quiero Suscribir un Servicio de : 📑                                           | SEGUROS <u>V</u> Buscar por empresa                                   |
| Nombre de la Empresa: [C                                                      |                                                                       |
| ID Servicio: E                                                                | jemplo de ID Servicio:                                                |
| Información de Pago                                                           |                                                                       |
| Numero de Tarjeta: 🕶                                                          | 2986                                                                  |
| Desea agregar monto maximo a pagar? (                                         | ⊖ Si ● No                                                             |
| Guardar este PatPass como:                                                    | Elija un nombre fácil de recordar Ej: luz casa playa                  |
| Datos del Contacto                                                            |                                                                       |
|                                                                               |                                                                       |
| Será notificado, solo en caso de excepción en su pago automático de cuentas ( | PatPass)                                                              |
| Email:                                                                        | 🗹 Deseo Notificacion via Email                                        |
| Teléfono Celular:                                                             |                                                                       |
| Dirección                                                                     |                                                                       |
| Ciudad: S                                                                     | eleccioneV                                                            |
| u                                                                             |                                                                       |
|                                                                               | Concindar                                                             |
|                                                                               |                                                                       |
| ormación del Servicio                                                         |                                                                       |
|                                                                               |                                                                       |
| Quiero Suscribir un Servicio o                                                | de : SEGUROS   Buscar por empresa                                     |
| Nombre de la Empre                                                            | sa: CHUBB SEGUROS GENERALES 💉                                         |
|                                                                               |                                                                       |
| ID Oservice                                                                   |                                                                       |
| ID Servio                                                                     | CHILENA CONSISEG.GRLS                                                 |
| ID Servi                                                                      | CHILENA CONSISEGRES CHUBB SEGUROS GENERALES CHUBB SEGUROS VIDA        |
| ormación de Pago                                                              | CHUBB SEGUROS VIDA<br>CHUBB SEGUROS VIDA<br>CHUBB-SEGURO VIDA BANCHIL |

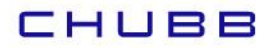

5. En ID Servicio digita COBCH más el Rut del titular sin guión. Después de completar la información solicitada, haz clic en el botón Continuar.

| Cuentas Agregar Cuenta Historico de                                        | Cerrar                                                              |
|----------------------------------------------------------------------------|---------------------------------------------------------------------|
| nscritas Nueva Pagos                                                       | Sesion                                                              |
| Pago Automático de Cuentas con Tai                                         | rjetas de Crédito (PatPass)                                         |
| gregar nueva cuenta                                                        |                                                                     |
| 1. Ingreso de datos 2. Confirmación ∢Comprobante                           |                                                                     |
|                                                                            |                                                                     |
| Información del Cliente                                                    | Condiciones Generales   Ayuda                                       |
| Nombre                                                                     | AMELIA                                                              |
| Apellido Paterno:                                                          |                                                                     |
| Apellido Materno:                                                          | ESCOBAR                                                             |
| Información del Servicio                                                   |                                                                     |
| Quiero Suscribir un Servicio de :                                          | SEGUROS Buscar por empresa                                          |
| Nombre de la Empresa:                                                      | CHUBB SEGUROS GENERALES                                             |
| ID Servicio:                                                               | COBCH123XXXXX COBCH más el Rut del                                  |
|                                                                            | titular sin guión.                                                  |
| Información de Pago                                                        |                                                                     |
| Numero de Tarjeta:                                                         | I: [************************************                            |
| Desea agregar monto maximo a pagar?                                        | ? 🔿 Si 🖲 No                                                         |
| Guardar este PatPass como:                                                 | : SEGURO CHUBB Elija un nombre fácil de recordar Ej: luz casa playa |
| Datos del Contacto                                                         |                                                                     |
| Será notificado, sólo en caso de excepción en su pago automático de cuenta | as (PatPass)                                                        |
| Email:                                                                     | APODRIAGMAIL.COM                                                    |
| Teléfono Celular:                                                          | 2 - 2548935                                                         |
|                                                                            |                                                                     |
| Teléfono Fijo:                                                             |                                                                     |
| Teléfono Fijo:<br>Dirección:                                               |                                                                     |

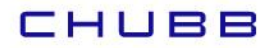

6. Revisa la información y haz clic en el botón Suscribir.

| Inscritas    | Agregar Cuenta<br>Nueva | Historico de<br>Pagos                                                                                                    |                                                                                                    |                                    | Cerrar<br>Sesion        |
|--------------|-------------------------|----------------------------------------------------------------------------------------------------|----------------------------------------------------------------------------------------------------|------------------------------------|-------------------------|
| Pago /       | Automáti                | co de Cuentas                                                                                                    | s con Tarjetas                                                                                                    | de Crédito (PatP                   | ass)                    |
| Agregar ı    | nueva cuent             | ta                                                                                                    |                                                                                                    |                                    |                         |
|              |                         | mación A Comprohente                                                                                                    |                                                                                                    |                                    |                         |
|              | 1 Contin                |                                                                                                    |                                                                                                    |                                    |                         |
| 1. Ingreso d | le dates 2. Confir      | Comprobance                                                                                                    |                                                                                                    |                                    |                         |
| 1. Ingreso d | A datos 2. Confir       | - Comprobante                                                                                                    |                                                                                                    |                                    | Condiciones Generales   |
| 1. Ingreso d | a 2. Contir             | Pago                                                                                                    |                                                                                                    |                                    | Condiciones Generales   |
| 1. Ingreso d | mación de               | Pago                                                                                                    | SEGURO CHUBB                                                                                                    |                                    | Condiciones Generales   |
| 1. Ingreso d | mación de               | Pago                                                                                                    | SEGURO CHUBB<br>SEGUROS                                                                                                    |                                    | Condiciones Generales   |
| 1. Ingress d | mación de               | Pago<br>Este pago se guardará como:<br>Servicio:<br>Empresa:                                                                                                    | SEGURO CHUBB<br>SEGUROS<br>CHUBB SEGUROS GENER                                                                                                | ALES                               | Condiciones Generales   |
| 1. Ingress d | mación de               | PagoServicio:<br>Este pago se guardará como:<br>Servicio:<br>Empresa:<br>ID Servicio:                                                                                               | SEGURO CHUBB<br>SEGUROS<br>CHUBB SEGUROS GENER<br>COBCH12425856                                                                               | ALES                               | Condiciones Generales   |
| i Ingreso d  | mación de               | Pago                                                                                                    | SEGURO CHUBB<br>SEGUROS<br>CHUBB SEGUROS GENER<br>COBCH12425856<br>VI                                                                         | ALES                               | O Condiciones Generales |
| I Ingreso d  | mación de               | Pago<br>Este pago se guardará como:<br>Servicio:<br>Empresa:<br>ID Servicio:<br>Tarjeta de Pago:<br>Monto Máximo a Pagar.                                                           | SEGURO CHUBB<br>SEGUROS<br>CHUBB SEGUROS GENER<br>COBCH12425856<br>VI                                                                         | ALES                               | Condiciones Generales   |
| Infor        | mación de               | Pago<br>Este pago se guardará como:<br>Servicio:<br>Empresa:<br>ID Servicio:<br>Tarjeta de Pago:<br>Monto Máximo a Pagar;<br>Inicio PatPass Tarieta:                                | SEGURO CHUBB<br>SEGUROS<br>CHUBB SEGUROS GENER<br>COBCH12425856<br>VI*********2986<br>VI************************************                  | ALES                               | Condiciones Generales   |
| Ingreso d    | mación de               | Pago<br>Este pago se guardará como:<br>Servicio:<br>Empresa:<br>ID Servicio:<br>Tarjeta de Pago:<br>Monto Máximo a Pagar.<br>Inicio PatPass Tarjeta:<br>Email:                      | SEGURO CHUBB<br>SEGURO S<br>CHUBB SEGURO S GENER<br>COBCH12425856<br>VJ********2986<br>VJ********2986<br>12/01/2023<br>ARODRI@GMAIL.COM (No   | ALES<br>tificación Email Activada) | Condiciones Generales   |
| Inform       | mación de               | Pago<br>Este pago se guardará como:<br>Servicio:<br>Empresa:<br>ID Servicio:<br>Tarjeta de Pago:<br>Monto Máximo a Pagar.<br>Inicio PatPass Tarjeta:<br>Email:<br>Teléfono celular; | SEGURO CHUBB<br>SEGUROS<br>CHUBB SEGUROS GENER<br>COBCH12425856<br>VI*********2986<br>VI5A<br>12/01/2023<br>ARODRI@GMAIL.COM (No<br>9 2548935 | ALES<br>tificación Email Activada) | Condiciones Generales   |

7. Se generará este comprobante, el cual debe ser enviado a la casilla <u>PAT.CHILE@CHUBB.COM</u> indicando a qué póliza se debe asociar este PAT.

| Cerrar<br>Sesion                                              |
|---------------------------------------------------------------|
| ito (PatPass)                                                 |
|                                                               |
|                                                               |
|                                                               |
|                                                               |
| Condiciones Generales I 👗 Exportar a PDE I 🕅 Exportar a Excel |
|                                                               |
|                                                               |
| $\sim$                                                        |
|                                                               |
| Información                                                   |
| Eviete e                                                      |
| Sujeta a<br>Confirmación                                      |
| Sujeta a<br>Confirmación                                      |
| Sujeta a<br>Confirmación                                      |
| Sujeta a<br>Confirmación<br>ivada)                            |
|                                                               |